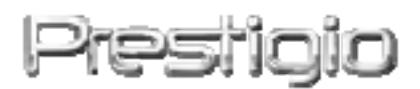

# Data Racer I

# Externý USB 2.0/eSATA kryt na HDD

Užívateľský manuál

## Obsah

| <u>1.</u> | ZAČÍNAME                               | 2  |
|-----------|----------------------------------------|----|
|           |                                        |    |
| 1.1       | Bezpečnostné upozornenia               | 3  |
| 1.2       | Systémové požiadavky                   | 3  |
| 1.3       | OBSAH BALENIA                          | 4  |
| 1.4       | POPIS PRODUKTU                         | 4  |
| <u>2.</u> | ZÁKLADNÉ FUNKCIE                       | 5  |
| 2.1       | PLUG & PLAY                            | 6  |
| 2.2       | ČÍTANIE A ZÁPIS                        | 7  |
| 2.3       | Odpojenie zariadenia                   | 7  |
| <u>3.</u> | POUŽITIE TURBO HDD USB SOFTVÉRU        | 8  |
| 3.1       | INŠTALÁCIA SOFTVÉRU                    | 9  |
| 3.2       | Použitie softvéru                      | 10 |
| 3.3       | Bezpečné odpojenie zariadenia          | 11 |
| 3.4       | Konfigurácia                           | 13 |
| 3.5       | Iné                                    | 13 |
| <u>4.</u> | PRÍLOHA                                | 14 |
| 4.1       | Špecifikácie produktu                  | 15 |
| 4.2       | Zoznam externých kariet                | 15 |
| 4.3       | TECHNICKÁ PODPORA A ZÁRUČNÉ INFORMÁCIE | 15 |
| 4.4       | ZRIEKNUTIE SA PRÁV                     | 16 |
| 4.5       | Informácie o obchodných značkách       | 16 |

# 1. Začíname

Ďakujeme vám za zakúpenie Prestigio Data Racer I, štýlového krytu na HDD s mimoriadnym výkonom. Urobili ste vynikajúce rozhodnutie. Dúfame, že využijete všetky funkcie tohto zariadenia. Produkt prichádza s novým konceptom ukladania mobilných dát s vysokou bezpečnosťou a užívateľsky príjemným použitím. Pred použitím produktu si prosím dôkladne prečítajte tento užívateľský manuál a dodržujte všetky odporúčania, ktoré sú v ňom uvedené.

# 1.1 Bezpečnostné upozornenia

Pri používaní Prestigio Data Racer I dodržujte prosím všetky bezpečnostné upozornenia. Uistite sa, že zariadenie používate správne podľa inštrukcií uvedených v tomto manuáli.

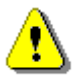

#### Výstraha:

Táto značka upozorňuje na akcie, ktoré by mohli viesť k vážnemu úrazu alebo k poškodeniu zariadenia.

- Nikdy sa nepokúšajte odobrať alebo meniť akékoľvek časti zariadenia, pokiaľ to nie je výslovne povolené v tomto sprievodcovi.
- Nedovoľte, aby zariadenie prišlo do kontaktu s vodou alebo inou tekutinou.
   Zariadenie nie je odolné voči tekutinám akéhokoľvek druhu.
- V prípade, že sa dostala voda alebo iná tekutina do vnútra zariadenia, okamžite zariadenie odpojte od počítača. Ak budete pokračovať v jeho používaní, môže prísť ku vzniku požiaru alebo k úrazu elektrickým prúdom. V prípade vniknutia vody prosím kontaktujte vášho predajcu alebo najbližšie centrum podpory.
- Aby ste predišli úrazu elektrickým prúdom, zariadenie nikdy nepripájajte ani neodpájajte mokrými rukami.
- Zariadenie nikdy nepokladajte do blízkosti tepelných zdrojov ani ho nevystavujte priamemu ohňu.
- Zariadenie nikdy nepokladajte do blízkosti zariadení, ktoré generujú silné elektromagnetické pole. Po vystavení zariadenia silnému magnetickému poľu môže prísť k jeho poškodeniu alebo k strate dát.

# 1.2 Systémové požiadavky

Aby zariadenie pracovalo správne, je potrebné splniť nasledujúce minimálne systémové požiadavky.

• Počítač:

Osobný počítač kompatibilný s IBM PC/AT, Power Macintosh, PowerBook, iMAC alebo iBook

- Podporované operačné systémy: IBM PC: Microsoft Windows 2000/XP/Vista Mac OS: Mac OS 9.x a 10.x alebo vyšší (iba formát FAT32) Linux: Linux 2.6 alebo vyšší (iba formát FAT32)
- Pamäť: Minimálne 32 MB RAM
- USB port
- eSATA port (voliteľne)
- Užívateľské oprávnenie: administrátor
- Voľné miesto na disku minimálne 32 MB

## 1.3 Obsah balenia

| Popis                                  | Množstvo |
|----------------------------------------|----------|
| Hlavná jednotka Prestigio Data Racer I | 1        |
| 25 cm USB kábel                        | 1        |
| 60 cm USB kábel                        | 1        |
| 60 cm eSATA kábel                      | 1        |
| Štýlové kožené puzdro na prenos        | 1        |
| Rýchly sprievodca a žltá nálepka       | 1        |
| SU SELIUVYIII CISIUIII                 |          |

# **1.4 Popis produktu**

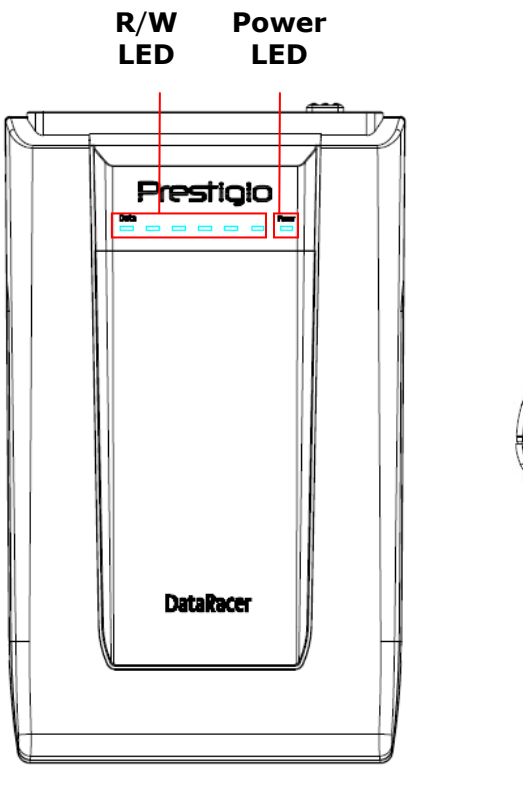

Pohľad spredu

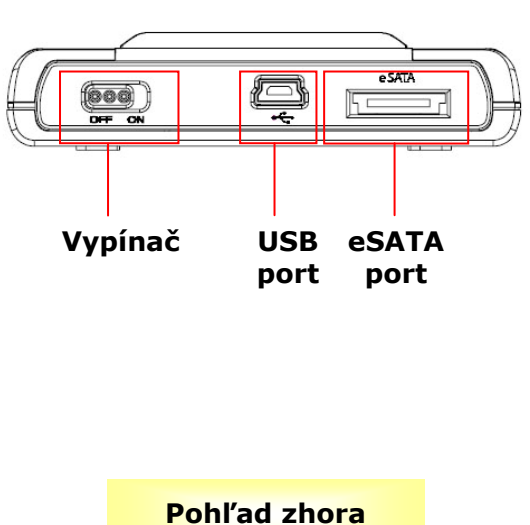

## 2. Základné funkcie

## 2.1 Plug & Play

| 😼 My Computer                                                                                                    |                                                                                                    |        |  |
|----------------------------------------------------------------------------------------------------|----------------------------------------------------------------------------------------------------|--------|--|
| File Edit View Favorites Tools                                                                                                    | Help                                                                                                    | 2      |  |
| 🕝 Back 🔹 🌍 😁 🏂 🔎 Se                                                                                                    | arch 🂫 Folders 🛄 - 🍫                                                                                                    |        |  |
| Address 😼 My Computer                                                                                                    |                                                                                                    | 🖌 ᠫ Go |  |
| System Tasks       Image: Comparison of the programs         Image: Wew system information         Image: Change a setting         Other Places         Image: My Network Places         Image: My Documents         Image: Shared Documents | Files Stored on This Computer  Shared Shared Documents  Administrator's Documents  Hard Disk Drives  Local Disk (C:) Local Disk (D:) Prestigio Data Racer I (E:) |        |  |
| Control Panel                                                                                                    | Devices with Removable Storage                                                                                                    |        |  |
| Details (*)<br>My Computer<br>System Folder                                                                                                    | Removable<br>Disk (F;)<br>Removable<br>Disk (G;)<br>Removable<br>Disk (J;)<br>Removable<br>Disk (K;)                                                             |        |  |
|                                                                                                    |                                                                                                    |        |  |

#### **USB** port

Po pripojení zariadenia k USB portu na počítači s nainštalovaným operačným systémom **Windows** sa v okne Tento počítač zobrazí ikona **Prestigio Data Racer I** ako na predchádzajúcom obrázku.

Po pripojení zariadenia k USB portu na počítači **Macintosh** sa na "Ploche" zobrazí ikona disku. Pred použitím zariadenia ho naformátujte na súborový systém kompatibilný s počítačmi MAC (iba formát FAT32).

Na počítači s operačným systémom **Linux** nainštalujte zariadenie pomocou nasledujúcich príkazov.

- Skontrolujte informácie o zariadení v dev/s\* a zapíšte si bod pripojenia.
- V adresári /media vytvorte požadovaný nový adresár (napr. mkdir /media/prestigio)

 Následne spustite príkaz sudo mount -t ntfs-3g/dev/sdb1/media/prestigio -o force (ak je bodom pripojenia /dev/sdb1)

### eSATA port (iba pre operačný systém Windows)

Pred pripojením zariadenia k počítaču skontrolujte, či je vypínač v polohe
 OFF. eSATA kábel pripojte k zodpovedajúcemu eSATA portu a USB kábel

k zodpovedajúcemu USB portu. V eSATA režime bude zariadenie napájané prostredníctvom USB portu.

 Na zapnutie zariadenia presuňte vypínač do polohy ON. Po správnom pripojení sa v okne správcu súborov zobrazí ikona Prestigio DATA RACER I.

## **POZNÁMKA:**

- Kompatibilita s eSATA závisí od konfigurácie hardvéru a operačného systému. V prípade niektorých eSATA radičov je po pripojení zariadenia vyžadovaný reštart systému, inak nebude zariadenie rozpoznané.
- Zariadenie pri prenose dát uprednostňuje eSATA rozhranie. V prípade, že sú pripojené oba káble (eSATA aj USB), na prenos dát sa bude používať rozhranie eSATA a na napájanie rozhranie USB.
- Na zaistenie bezpečného a stabilného napájania odporúčame zariadenie pripojiť k dvom USB portom na počítači prostredníctvom rozdeleného (Y) USB kábla. Nepoužívajte prosím USB rozbočovače, pretože tieto nemusia poskytnúť dostatočné napájanie potrebné na beh zariadenia.

# 2.2 Čítanie a zápis

S dátami je možné zaobchádzať rovnako, ako pri harddisku.

# 2.3 Odpojenie zariadenia

Na zníženie rizika straty dát vo Windows XP a Vista postupujte prosím podľa nasledujúcich krokov:

 Ikonu na bezpečné odobratie hardvéru nájdete v notifikačnej oblasti počítača.

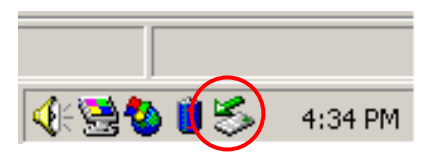

- Dvakrát kliknite na ikonu bezpečného odobratia hardvéru; zobrazí sa okno Odpojiť alebo vysunúť hardvér.
- Môžete vybrať zariadenie, ktoré chcete odobrať. Následne kliknite na tlačidlo Zastaviť. Po krátkej chvíli môžete zariadenie odpojiť od USB portu vášho počítača.

| 🍒 Unplug or Eject Hardware                                                                                                    | ? ×                       |  |  |  |
|----------------------------------------------------------------------------------------------------|---------------------------|--|--|--|
| Select the device you want to unplug or eject, and then click Sto<br>Windows notifies you that it is safe to do so unplug the device fro<br>computer. | p. When<br>m your         |  |  |  |
| Hardware devices:                                                                                                    |                           |  |  |  |
| 😪 USB Mass Storage Device                                                                                                    | 😂 USB Mass Storage Device |  |  |  |
|                                                                                                    |                           |  |  |  |
| USB Mass Storage Device at Location 0                                                                                                    |                           |  |  |  |
| Properties S                                                                                                    | top                       |  |  |  |
|                                                                                                    |                           |  |  |  |
| Display device components                                                                                                    |                           |  |  |  |
| Show Unplug/Eject jcon on the taskbar                                                                                                    | ose                       |  |  |  |

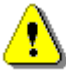

# Výstraha:

Pred odpojením USB zaradenia sa uistite, že LED dióda nebliká. Pokiaľ LED dióda rýchlo bliká, znamená to, že medzi USB zariadením a počítačom prebieha komunikácia. V tomto momente nikdy zariadenie NEODPÁJAJTE. Mohli by ste tým spôsobiť poškodenie prenášaných dát alebo poškodenie samotného disku Prestigio Data Racer I.

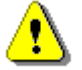

#### Výstraha:

Pokiaľ nedodržíte postup bezpečného odobratia zariadenia v systémoch Windows, Windows XP a Vista, môžete spôsobiť kvôli oneskorenému zápisu stratu prenášaných dát.

V operačných systémoch Macintosh jednoducho presuňte ikonu vymeniteľného disku do koša. Táto akcia vykoná odpojenie zariadenia.

V operačnom systéme Linux použite príkaz "umount".

### 3. Použitie Turbo HDD USB softvéru

### 3.1 Inštalácia softvéru

- Výstraha:
  - Ak používate počítač s operačným systémom Windows 2000/XP, pred inštaláciou Turbo HDD USB softvéru sa prosím prihláste ako administrátor.
  - Pred inštaláciou Turbo HDD USB softvéru prosím vykonajte zálohu všetkých kritických dát, vrátane samotného softvéru. V prípade straty dát alebo ich poškodenia prosím navštívte internetovú stránku <u>http://www.prestigio.com/product/downloads</u>, z ktorej je možné softvér dodatočne stiahnuť.

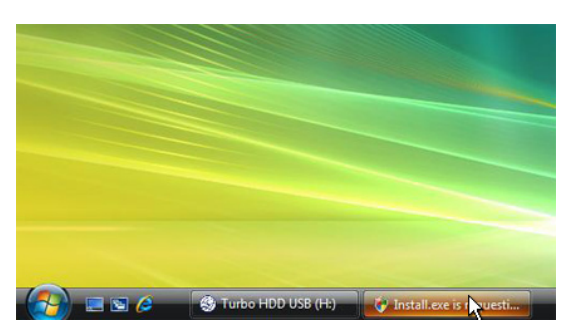

- Dodaným USB káblom pripojte zariadenie k počítaču.
- Automaticky sa zobrazí úvodné okno. Na pokračovanie vyberte prosím možnosť FNet Turbo HDD USB.
- Na zobrazenie dialógového okna User Account Control kliknite na minimalizované okno na nástrojovej lište.

## POZNÁMKA:

 Ak nepoužívate operačný systém Windows Vista, pokračujte prosím krokom 5.

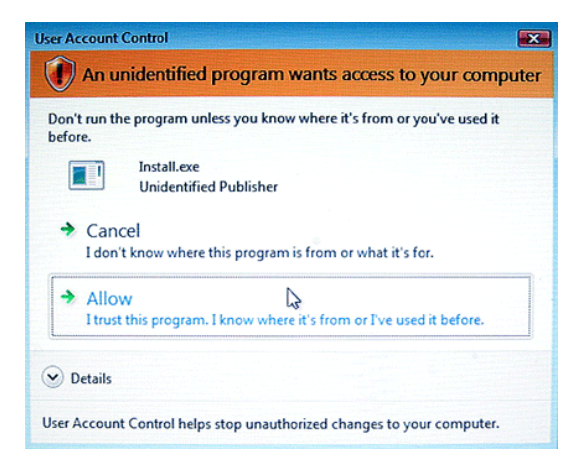

 Po zobrazení výzvy kliknite v okne
 User Account Control na možnosť Allow.

| *TurboHDD USB                                                             |                                                                   |          |
|---------------------------------------------------------------------------|-------------------------------------------------------------------|----------|
| Please enter serial key                                                   |                                                                   |          |
| FNet                                                                      |                                                                   |          |
|                                                                           |                                                                   |          |
|                                                                           | TurboHDD EX<br>XXXXX-XXXXX-XXXXX-XXXXX<br>GLOBAL SN:XX000-0000000 | •        |
| < Back                                                                    | Install                                                           |          |
| * TurboHDD                                                                | B                                                                 |          |
|                                                                           | ð                                                                 |          |
| Please unplug and                                                         | plug disk again !                                                 |          |
|                                                                           |                                                                   |          |
| *TurboHDD/US                                                              | 87                                                                | <u>~</u> |
| * TurboHDD / US<br>FNet                                                   |                                                                   |          |
| *TurboHDD / US<br>FNet                                                    |                                                                   |          |
| TurboHDD<br>FNet<br>TUTDOF<br>TUTDOF<br>FNet<br>Disk 1<br>Normal<br>Turbo |                                                                   |          |

**FNet** 

- Zadajte prosím sériové číslo, ktoré sa nachádza na poslednej stránke rýchleho sprievodcu.
- Na spustenie procesu inštalácie kliknite na tlačidlo Install. Na návrat na predchádzajúcu stránku kliknite na tlačidlo Back, na zrušenie inštalácie kliknite na tlačidlo Cancel.
- Po skončení inštalácie softvéru odpojte prosím Data Racer I od počítača a po chvíli ho k nemu opätovne pripojte.

 Po úspešnej inštalácii a aktivácii sa bude rozhranie TurboHDD softvéru zobrazovať v prípade potreby automaticky.

### 3.2 Použitie softvéru

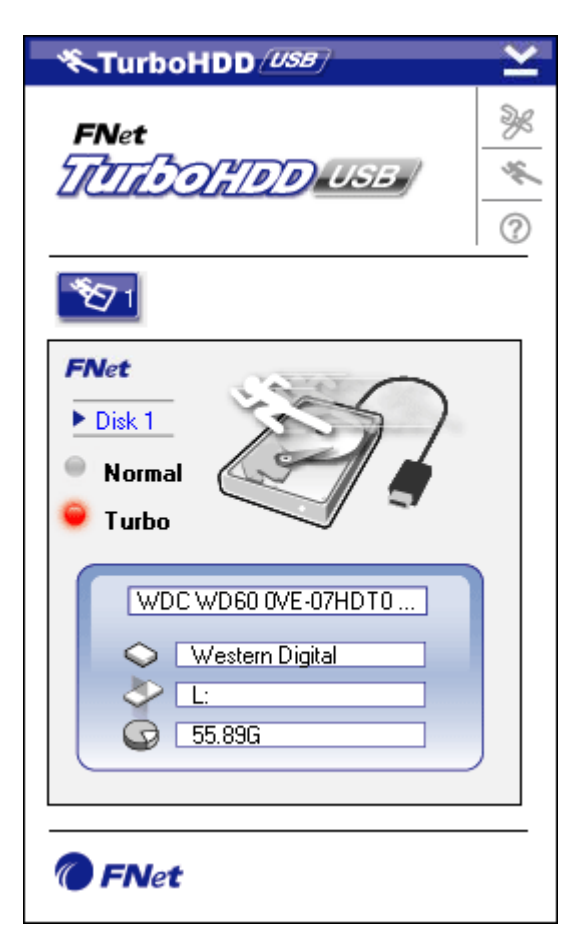

- Na inicializáciu softvéru kliknite na ikonu "TurboHDD USB" na Ploche alebo kliknite na Start → Program Files → "TurboHDD USB" → "TurboHDD USB".
- Po zobrazení hlavného menu sa v dolnej časti grafického rozhrania zobrazia detailné informácie o harddisku. Softvér je štandardne nastavený do režimu **Turbo**.
- Na prepínanie medzi režimom
   Turbo a Normal kliknite na obrázok harddisku.

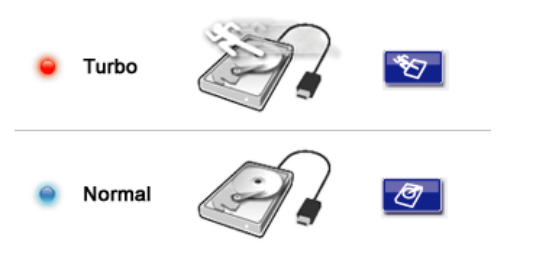

- Režim **Turbo**: Softvér zvyšuje rýchlosť a účinnosť prenosu dát.
- Režim Normal: Prenos dát prebieha normálnou rýchlosťou bez pomoci softvéru.

# 3.3 Bezpečné odpojenie zariadenia

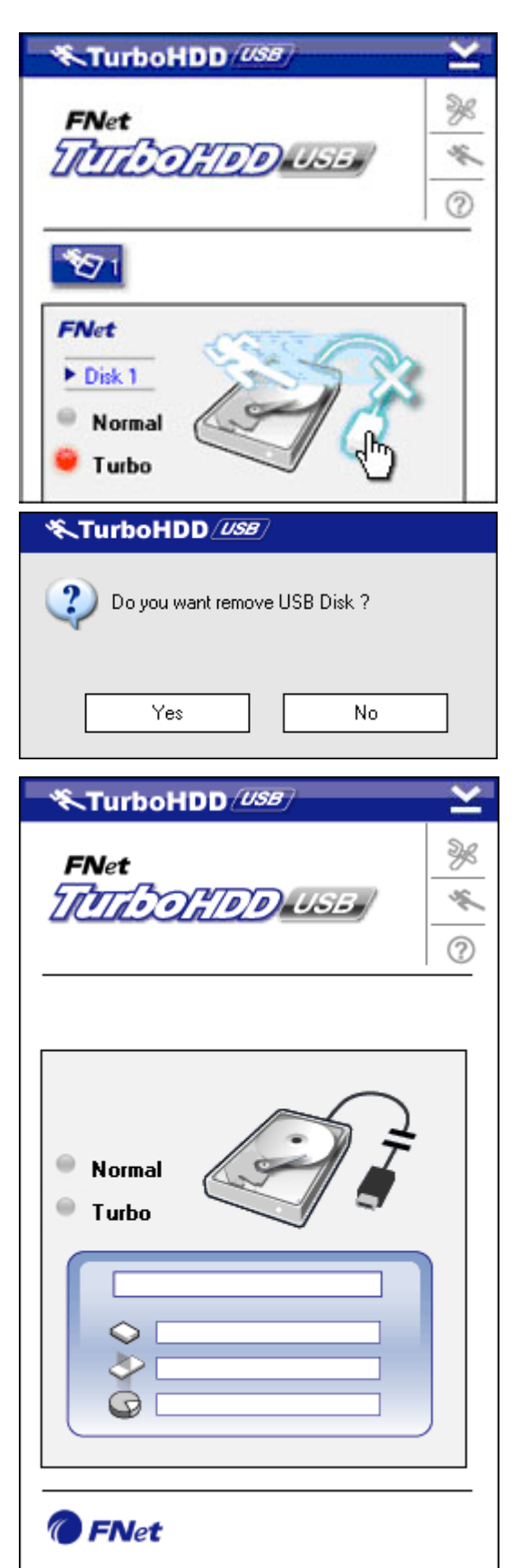

 Na bezpečné odpojenie zariadenia od počítača kliknite na obrázok
 USB kábla, ktorý sa nachádza na bočnej strane obrázku harddisku.

 Na potvrdenie odpojenia kliknite na tlačidlo Yes; na zrušenie akcie kliknite na tlačidlo No.

- Harddisk sa bezpečne odpojí od počítača. Obrázok sa zodpovedajúcim spôsobom zmení.
- Na opätovné spustenie softvéru fyzicky odpojte harddisk od počítača a po chvíli ho k nemu opätovne pripojte.

# 3.4 Konfigurácia

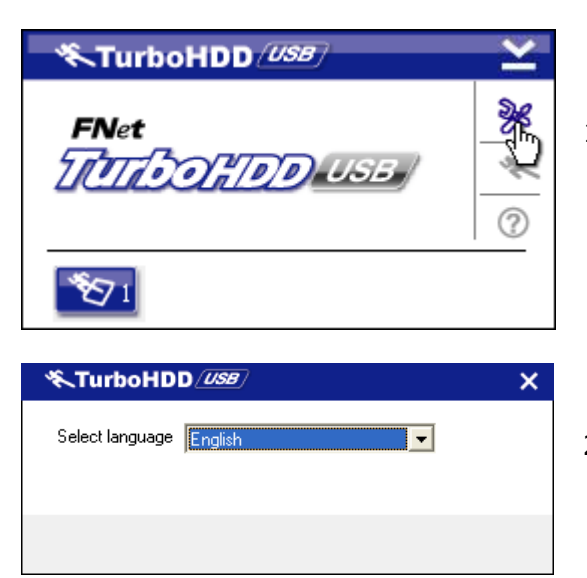

- Na zobrazenie konfiguračného okna kliknite na ikonu Settings v pravom hornom rohu.
- V rozbaľovacom menu vyberte požadovaný jazyk.

## 3.5 Iné

TurboHDD (USB

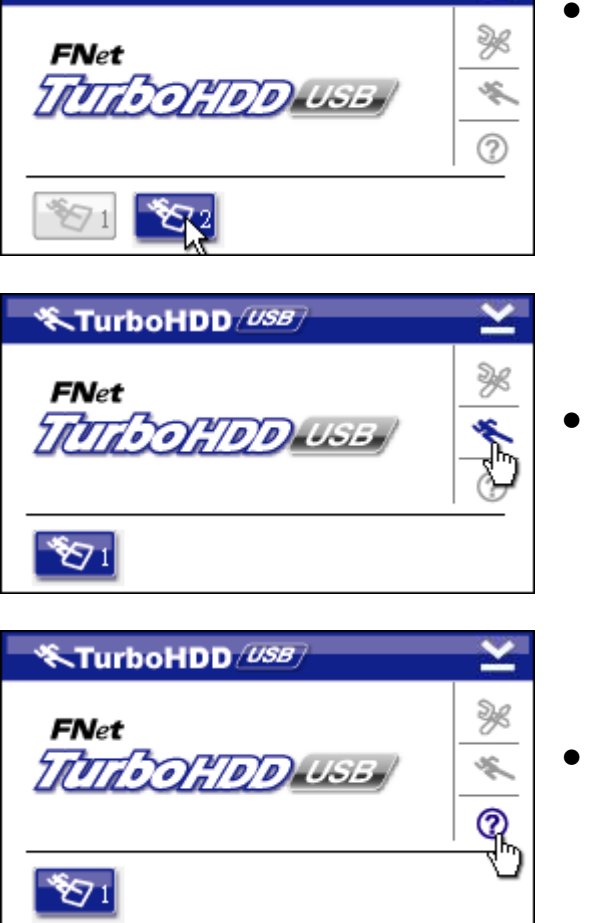

- Softvér podporuje a dokáže akcelerovať maximálne 2 USB HDD kryty. Na prepínanie medzi dvomi USB HDD krytmi jednoducho kliknite na požadovanú ikonu.
- Na zobrazenie informácií o softvéri kliknite na ikonu About.

 Na zobrazenie menu s pomocníkom kliknite na ikonu ?.

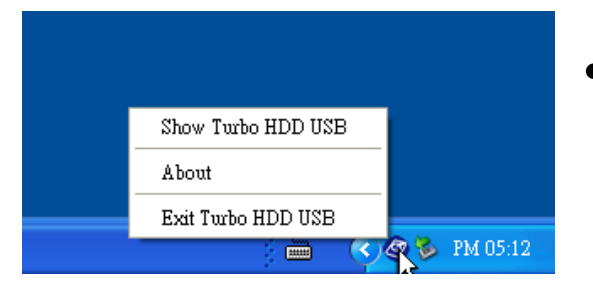

 Na sprístupnenie základných funkcií kliknite pravým tlačidlom na ikonu TurboHDD v notifikačnej oblasti.

## 4. Príloha

# 4.1 Špecifikácie produktu

| Názov produktu    | Externý USB 2.0/eSATA kryt na HDD Prestigio Data |  |  |  |
|-------------------|--------------------------------------------------|--|--|--|
| Nazov produktu    | Racer I                                          |  |  |  |
| Dozhranio         | • USB 2.0 (max. 480 Mbps)                        |  |  |  |
| Rozinanie         | • eSATA (max 3.0 Gbps)                           |  |  |  |
| Typ HDD           | 2,5″ 7200-otáčkový or 5400-otáčkový HDD          |  |  |  |
| Kapacita HDD      | 320/500 GB +                                     |  |  |  |
| Napájanie         | Priamo z USB portu                               |  |  |  |
| Priložený softvér | Turbo HDD USB softvér                            |  |  |  |

# 4.2 Zoznam externých kariet

| Číslo        | Core IC            | Typ karty | Funkcia | Platform | Testova |
|--------------|--------------------|-----------|---------|----------|---------|
|              |                    |           |         | а        | ný OS   |
| Card-SATA-01 | JMicron JMB360 A   | PCIE X 1  | SATA    | MB-05    | WinXP   |
|              | stepping           |           |         |          | SP3     |
| Card-SATA-02 | Promise PDC20771   | PCI       | SATA    | MB-05    | WinXP   |
|              | (RAID SATA II 300) |           |         |          | SP3     |
| Card-SATA-03 | Initio             | PCI       | SATA    | MB-05    | WinXP   |
|              | INIC-1622TA2       |           |         |          | SP3     |
| Card-SATA-05 | Initio             | PCI       | SATA    | MB-05    | WinXP   |
|              | INIC-1622TA2       |           |         |          | SP3     |
| Card-SATA-06 | Silicon Image      | PCI       | SATA    | MB-05    | WinXP   |
|              | Sil3112ACT144      |           |         |          | SP3     |
| Card-SATA-07 | Silicon Image      | PCI       | SATA    | MB-05    | WinXP   |
|              | Sil3512ECTU128     |           |         |          | SP3     |
| Card-SATA-09 | Silicon Image      | PCI (64   | SATA    | MB-05    | WinXP   |
|              | Sil3124ACBHU       | bitov)    |         |          | SP3     |
| Card-SATA-10 | Silicon Image      | PCIE X 1  | SATA    | MB-05    | WinXP   |
|              | Sil3132CNU         |           |         |          | SP3     |
| Card-SATA-11 | JMicron JMB363 C   | PCIE X 1  | SATA    | MB-05    | WinXP   |
|              | stepping           |           |         |          | SP3     |

# 4.3 Technická podpora a záručné informácie

Informácie o technickej podpore a záruke nájdete na stránke <u>www.prestigio.com</u>.

## 4.4 Zrieknutie sa práv

Vyvinuli sme maximálne úsilie, aby boli informácie a postupy uvedené v tomto užívateľskom manuáli presné a kompletné. Nepreberáme žiadnu zodpovednosť za akékoľvek chyby a opomenutia. Prestigio si vyhradzuje právo pozmeniť produkt bez predchádzajúceho oznámenia.

# 4.5 Informácie o obchodných značkách

- IBM je registrovaná obchodná značka spoločnosti International Business Machiness.
- iBook a iMac sú obchodné značky spoločnosti Apple Computer, Inc.
- Macintosh, PowerBook a Power Macintosh sú obchodné značky spoločnosti Apple Computer, Inc.
- Microsoft Windows XP a Windows Vista sú buď registrované obchodné značky, alebo obchodné značky spoločnosti Microsoft Corporation v USA a/alebo v ostatných krajinách.

Ďalšie názvy spomínaných produktov môžu byť registrovanými obchodnými značkami zodpovedajúcich vlastníkov.